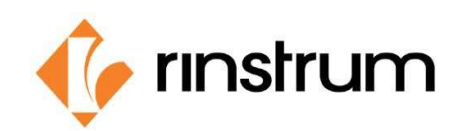

SMART WEIGHING SOLUTIONS

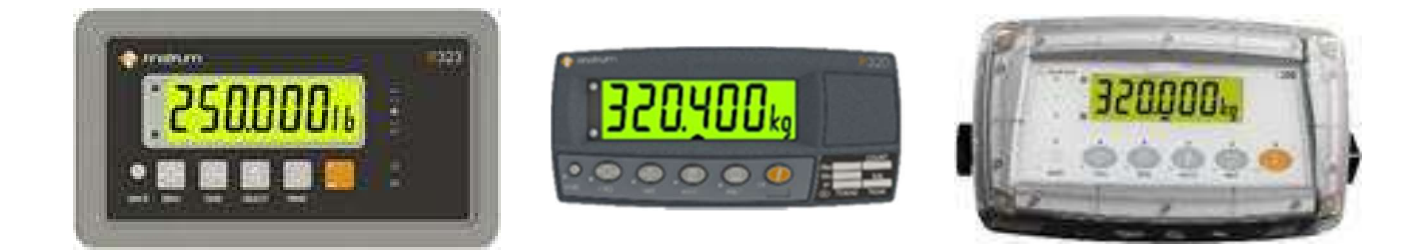

## How to re-assign the firmware on V4 instrumentation:

- 1. Verify unit is powered on and has the markings above to identify a V4 (4.00) hardware set.
- 2. Press & hold Power and [F] to enter full setup.

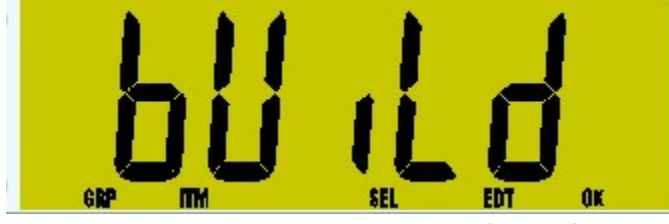

3. Press the Zero Key repeatedly to get to: 'FACtry'.

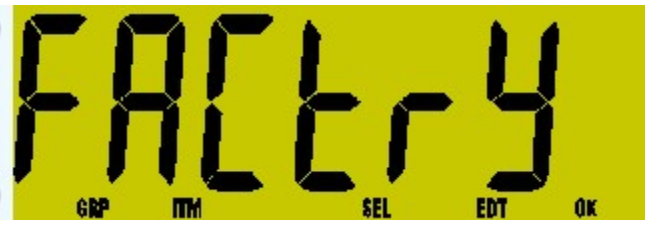

4. Press the Tare key 3X to get to "APP id".

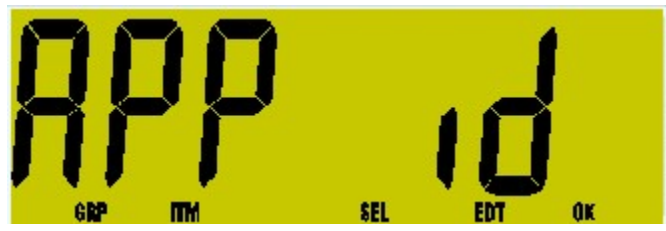

5. Press the Select key once to show the current firmware selected.

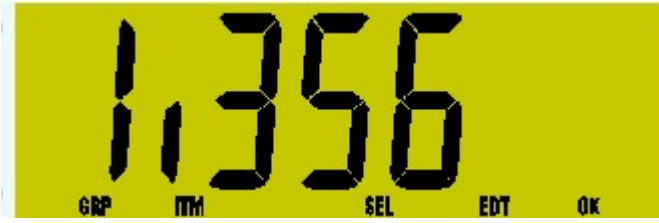

- 6. Use the print key to toggle to the firmware you would like to change to. Press the [F] key to save new selection.
- 7. Press Tare key once to go to: 'L.COdE'.

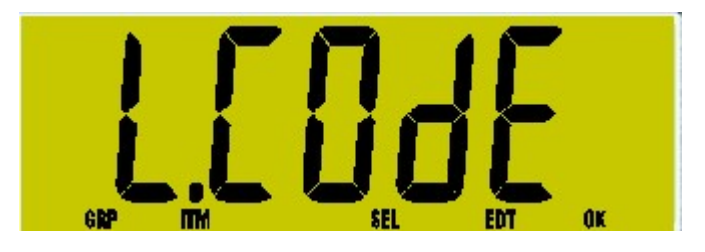

8. Press the Select key to bring up the current firmware selection and then the code will be prompted:

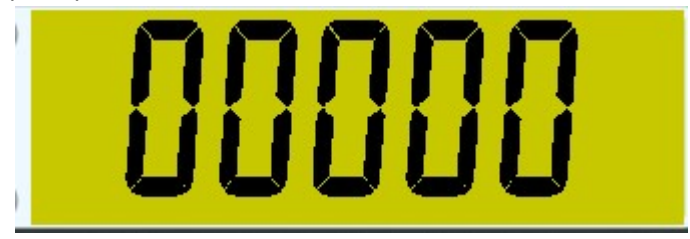

 Use the Select Key and the Print Key to enter the pass code. Use the [F] key to accept. To finish the configuration go to END pressing the Zero Key multiple times and then press Tare to save & exit.